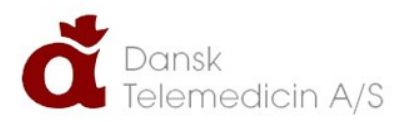

# Brugervejledning til Blogbog.net Adgang til logbog.net

UDARBEJDET AF DINO BABIC 18. august 2014

## Trin 1.

- Åbn din browser og gå ind på siden www.logbog.net
- Du vil dernæst få vist følgende side:

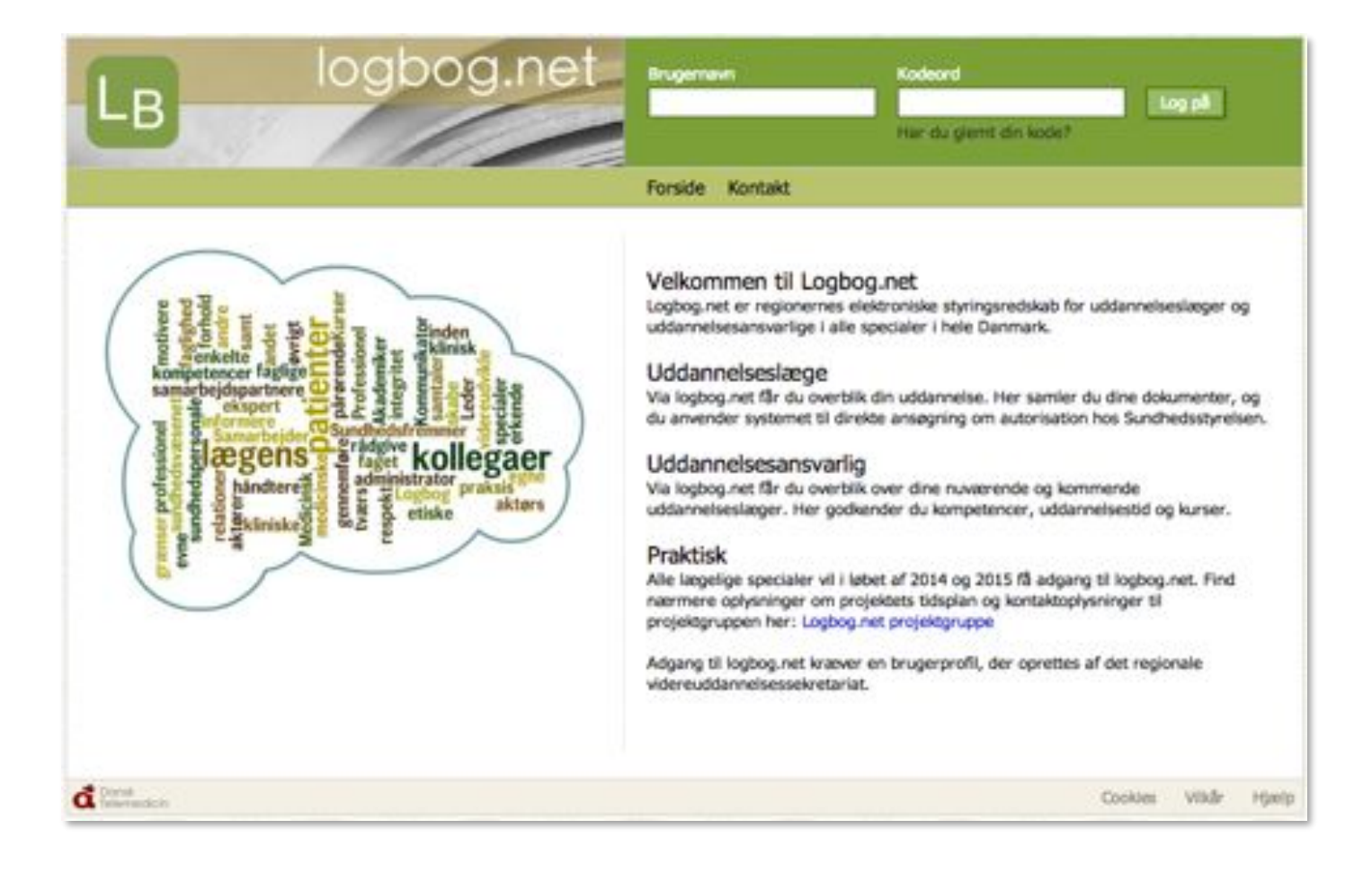

- Du skal nu udfylde felterne Brugernavn og Kodeord
  - Du har fået tilsendt et brugernavn og kodeord via e-mail, som du skal bruge ved dit første log ind.
- Hvis brugernavn og kodeord er blevet tastet korrekt ind, vil du blive ført videre til næste side, samt modtage en sms med en 5 cifret kode som du skal bruge til næste skridt.

#### Trin 2.

| LB logbog.net                                                 | Brugemenn<br>mads@logbog.net                                                                                                    | Kodeord<br>Log på<br>Har du glentt din kode?                                                   |
|---------------------------------------------------------------|----------------------------------------------------------------------------------------------------|------------------------------------------------------------------------------------------------|
|                                                               | Forside Kontakt                                                                                                    |                                                                                                |
| Armer professioned<br>and and and and and and and and and and | Første login<br>Det er første gang du log<br>Det er sendt en SMS til +-<br>SMS koden udløber om 9<br>Dit CPR nummer<br>SMS kode | per ind, og din konto skal derfor valideres.<br>45 51 89 09 11 med en SMS kode.<br>5 sekunder. |
| đ Data<br>Natemachtin                                         |                                                                                                    | Cookies Wilde Hjælp                                                                            |

- I de 2 felter skal du nu indtaste dit CPR nummer, og den 5 cifrede kode som du har modtaget i en sms og trykke Log På
- Vær opmærksom på, at SMS koden kan udløbe, og du skal derfor sørge for at udfylde felterne inden den røde timer når 0 sekunder.

### Trin 3.

- Skriv et valgfrit og personligt kodeord i feltet Nyt kodeord.
- Indtast kodeordet igen i feltet Gentag nyt kodeord.

| LB logbog.net                                                                                                    | Brugemawn<br>mads@logbog.net                                                                                                    | Kodeord<br>Log på<br>Här du giemt din kode?                                                                            |
|----------------------------------------------------------------------------------------------------|----------------------------------------------------------------------------------------------------|----------------------------------------------------------------------------------------------------|
|                                                                                                    | Forside Kontakt                                                                                                    |                                                                                                    |
| And a service of the service of the | Skift kodeord<br>Du skal vælge et nyt kode<br>Dit kodeord skal være mil<br>Kodeordet må indeholde t<br>Nyt kodeord<br>Gentag nyt kodeord | oord.<br>ndst <b>8 tegn</b> og indeholde <b>mindst 1 tal og 1 bogstav</b> .<br>tal, bogstaver og følgende tegn:u+/8/00 |
| Cores Cores                                                                                                    |                                                                                                    | Cookies Wilde Hjælp                                                                                                    |

- Kodeordet skal overholde kravene beskrevet på siden for at blive accepteret.
- Tryk til sidst på knappen Log på.

## Trin 4.

Du vil nu være logget på logbog.net og vil se denne velkomst side:

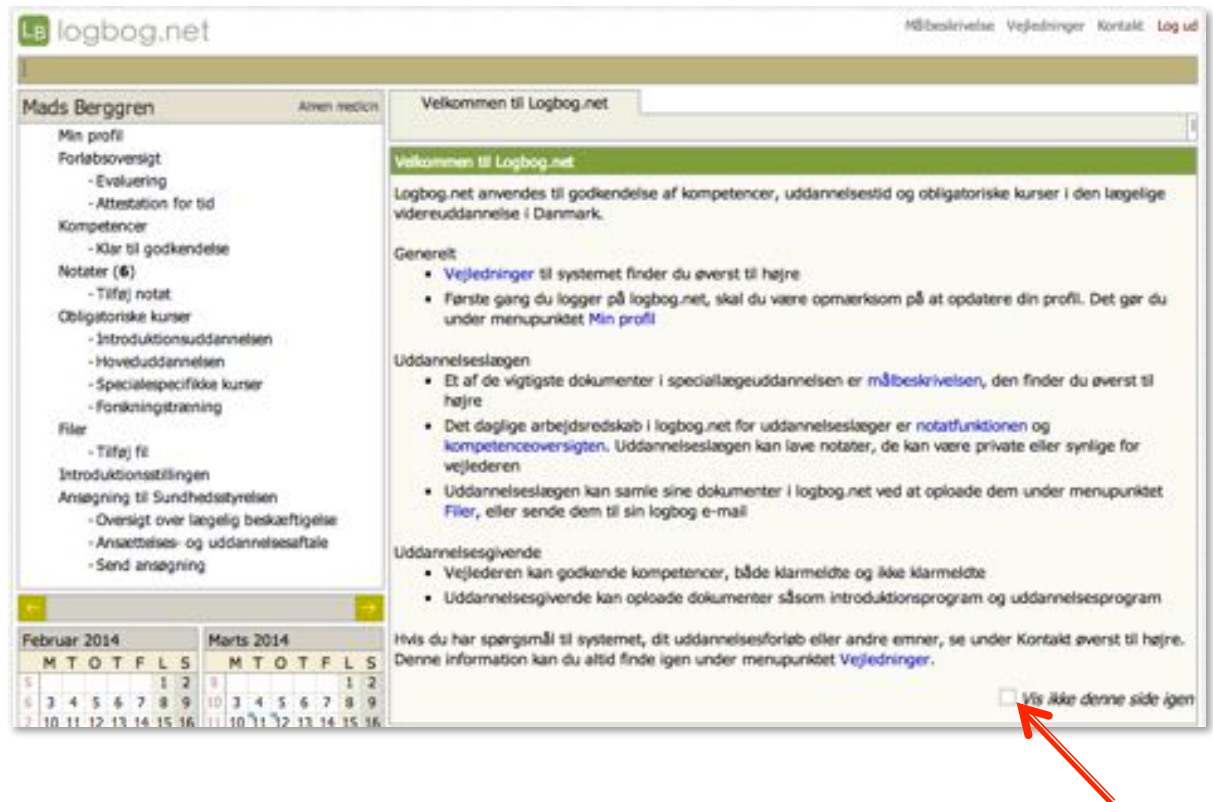

Hvis du ikke vil have vist velkomst teksten hver gang du logger på, skal du blot afkrydse det lille felt ved siden af teksten *Vis ikke denne side igen.* 

#### Glemt kodeord

I tilfælde af du har glemt dit kodeord, eller har problemer med at logge ind på logbog.net, så har du mulighed for, at nulstille din konto og få tilsendt en ny midlertidig kode.

Når du går ind på <u>www.logbog.net</u> vil du se en side som denne.

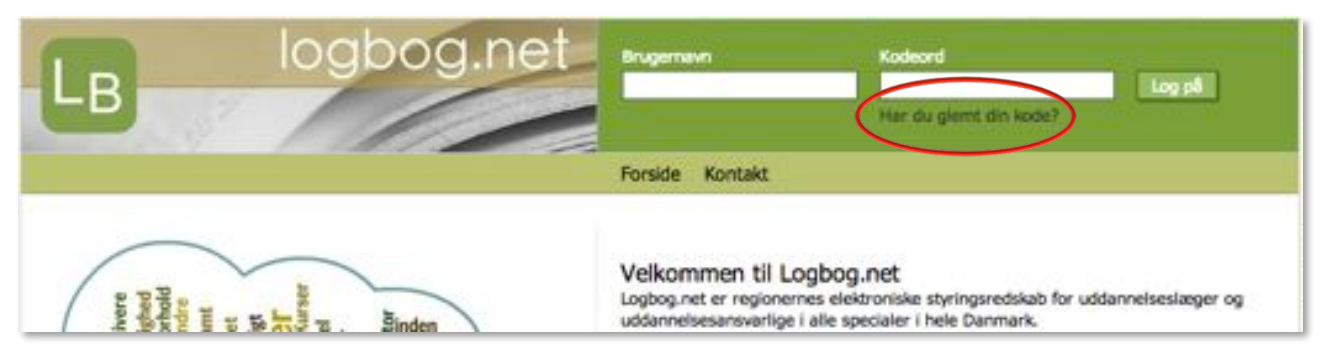

Klik derefter på teksten "**Har du glemt din kode?**", som befinder sig under feltet hvori kodeord indtastes.

| Har du glemt din kode?                                                              |                                                                                                 |
|-------------------------------------------------------------------------------------|-------------------------------------------------------------------------------------------------|
| Hvis du stadig har adgang til den e<br>angivet i din profil, kan du <b>nuistill</b> | email adresse og dit mobil telefon nummer der er<br>e din konto og få tilsendt en ny kode.      |
| Hvis du har fået ny email adresse o<br>andre problemer med at logge ind<br>65.      | eller nyt mobiltelfonnummer eller hvis du har<br>kan du ringe til Dansk Telemedicin på 49 25 25 |
| Dit CPR nummer                                                                      |                                                                                                 |
| Mobil nummer                                                                        |                                                                                                 |
| Email adresse                                                                       | Nulets                                                                                          |
| CONTRACTOR NOT AN                                                                   |                                                                                                 |

#### Udfyld de 3 felter cpr nr, mobil nr og email adresse.

Klik på **Nulstil** og du vil få tilsendt en ny kode, hvis det indtastede stemmer overens med, det som er angivet i din profil.

Læs teksten på siden inden du indtaster og nulstiller!